# PHÀN 1: HƯỚNG DẪN ĐĂNG NHẬP LMS TRÊN MÁY TÍNH VÀ ĐIỆN THOẠI

Sinh viên đã có tài khoản Office 365 do Học viện Phụ nữ Việt Nam cấp có thể đăng nhập được vào hệ thống LMS của Học viện.

Tài khoản email của sinh viên Học viện Phụ nữ Việt Nam có dạng

<mã sinh viên>@hpn.edu.vn. Trong đó: <mã sinh viên> là một chuỗi ký tự mã số sinh viên.

Ví dụ 1: Sinh viên có mã số sinh viên là **2177610076** thì email tài khoản Office 365 của sinh viên đó là **2177610076@hpn.edu.vn** 

Ví dụ 2: Sinh viên có mã số sinh viên là **LT21761001** thì email tài khoản Office 365 của sinh viên đó là **LT21761001@hpn.edu.vn** 

Lưu ý: Nếu sinh viên quên mật khẩu đăng nhập tài khoản email Học viện, vui lòng liên hệ Trung tâm Công nghệ thông tin - Thư viện để được hỗ trợ. (ĐT trong giờ hành chính: 024.37755778 hoặc Zalo: 0986066460).

Dưới đây là các bước thực hiện đăng nhập LMS trên máy tính và điện thoại.

#### 1.1. Đăng nhập trên máy tính

**Bước 1:** Truy cập vào địa chỉ: <u>http://lms.hvpnvn.edu.vn.</u> Bấm nút **Login** màu đỏ ở góc trên bên phải.

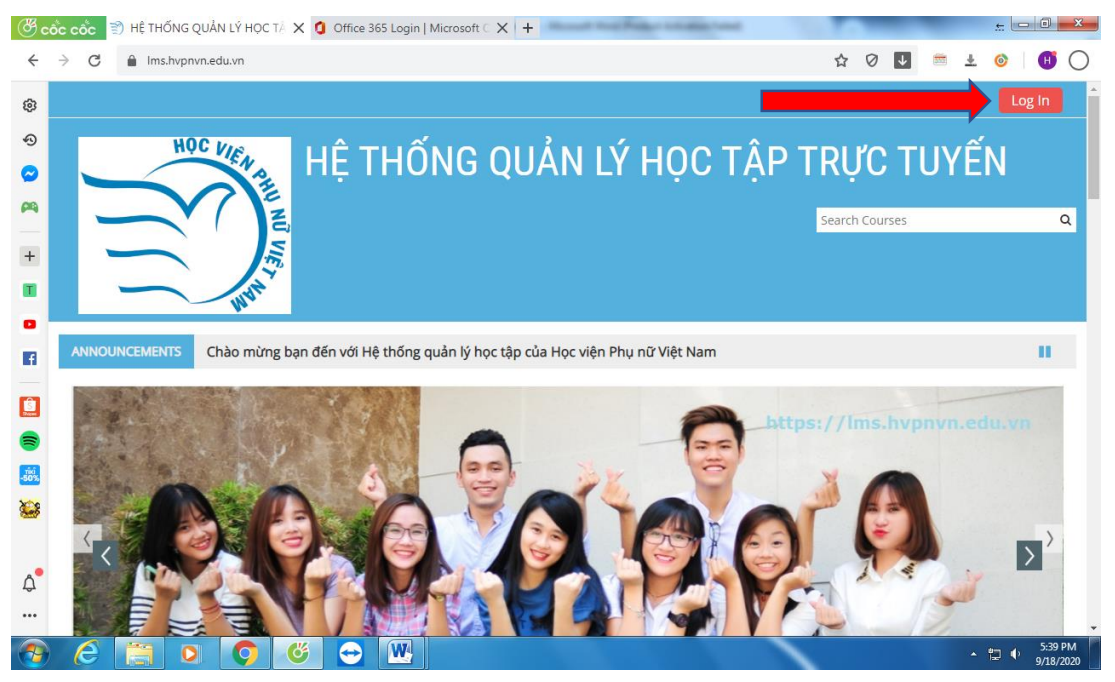

Hình 1.1. Giao diện trang chủ LMS của Học viện

**Bước 2:** Sau khi bấm nút **Login**, màn hình hiển thị giao diện đăng nhập. Sinh viên **bỏ qua phần đăng nhập ở phía bên tay trái** (phần gạch chéo trong hình 1.2). Click vào nút **HVPNVN EMAIL** để đăng nhập với tài khoản email của Học viện.

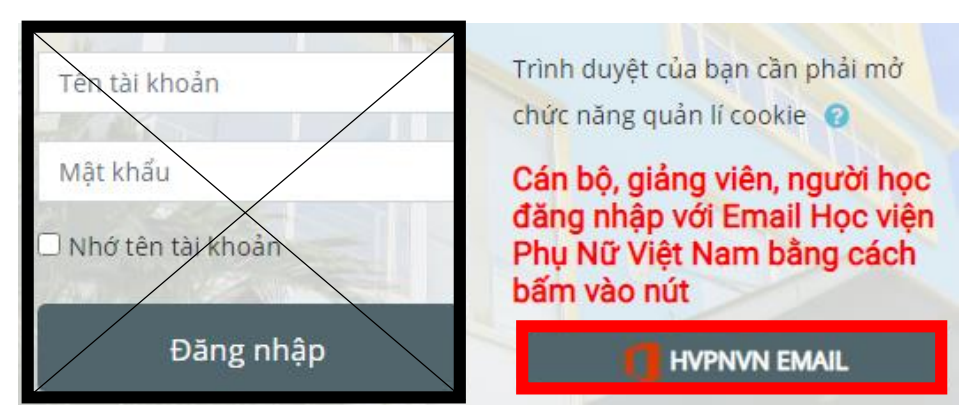

Hình 1.2. Giao diện đăng nhập LMS trên máy tính Bước 3: Nhập email sinh viên vào ô Email, phone or Skype.

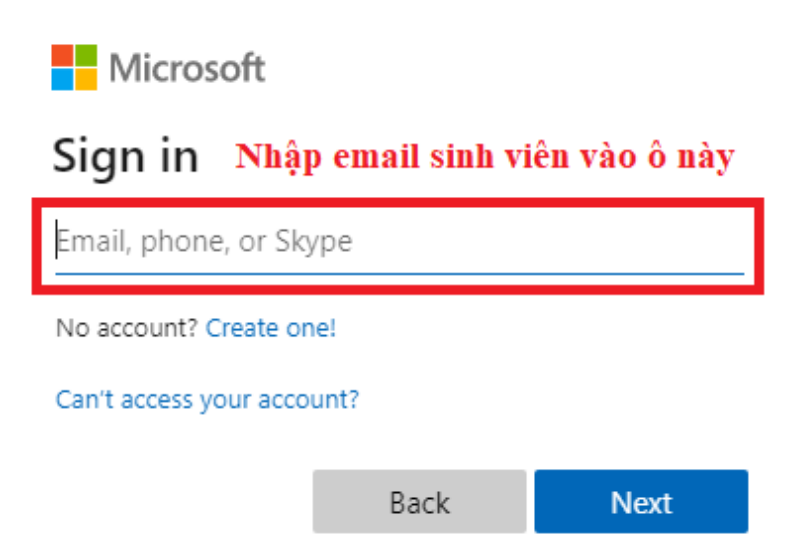

## Hình 1.3. Giao diện đăng nhập vào tài khoản Office 365

**Bước 4:** Sau khi nhập email xong, bấm Next, hệ thống sẽ chuyển đến phần nhập mật khẩu.

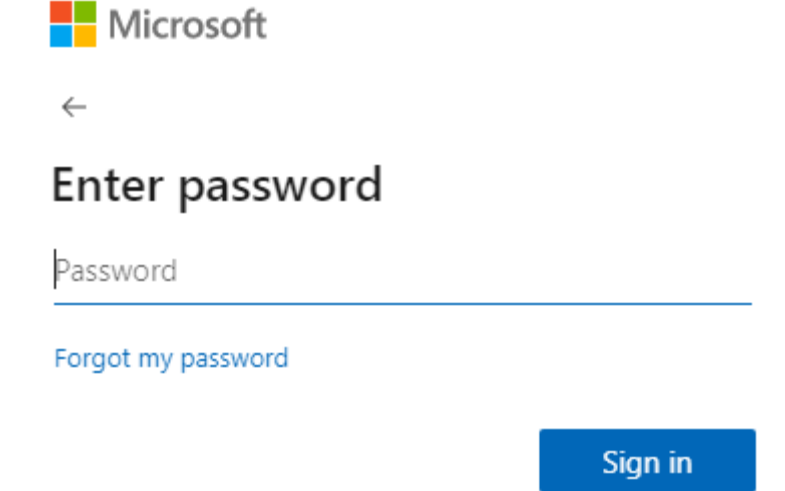

## Hình 1.4. Giao diện nhập mật khẩu

Bước 5: Nhập mật khẩu xong, sinh viên bấm Sign in.

Có 2 trường hợp xảy ra:

## Trường hợp 1: Sinh viên đã đăng nhập hệ thống LMS trước đó. Trong

trường hợp này, hệ thống sẽ chuyển sang trang chủ LMS (như Hình 1.5).

|                                                                                           | 🐥 🗧 🗩 🛛 🤗 Vietnamese (vi) 👻 Tu             | Hoang Anh <u> </u> |
|-------------------------------------------------------------------------------------------|--------------------------------------------|--------------------|
| HỆ THỐNG QUẢN LÝ HỌC TẬP TRỰC TUYẾN                                                       |                                            |                    |
|                                                                                           | Search Courses                             | ۵                  |
| 🚔 Home 🔹 Nhà của tôi 🋗 Events 💼 My Courses Log out Office 365                             | Tùy chỉnh trang này 🔚 Hide bloo            | ks 🧩 Standard viev |
| ANNCUNCEMENTS Chào mừng bạn đến với Hệ thống quản lý học tập của Học viện Phụ nữ Việt Nam |                                            |                    |
| Recently accessed courses                                                                 | 🛦 Điều hướng                               |                    |
|                                                                                           | 🕸 Nhà của tôi                              |                    |
|                                                                                           | 🖷 Trang chủ hê thống                       |                    |
|                                                                                           | <ul> <li>Các trang của hệ thống</li> </ul> |                    |
|                                                                                           | <ul> <li>Các khoá học của tôi</li> </ul>   |                    |
| HK1-20-21-MT                                                                              | <ul> <li>Kết hợp với LMS</li> </ul>        |                    |
| Cơ sở tạo hình (DHMT01_2020_1_02)_Th                                                      | 📽 Khu vực quản trị                         |                    |
| Course avenue                                                                             |                                            |                    |
|                                                                                           | > Quán trị hệ thông                        |                    |
| ▼ All (except removed from view) *       It Course name *       III Card *                | Tìm kiếm                                   |                    |
|                                                                                           | ▲ Timolino                                 |                    |
|                                                                                           |                                            | 1£ -               |
| N/2-19-20.CNTT                                                                            |                                            |                    |
| Hưởng dẫn sử dụng MS Team<br><del>Án đầy ởi nguột học</del>                               | :=                                         |                    |
| 0% complete                                                                               | No upcoming activities due                 |                    |
|                                                                                           |                                            |                    |
|                                                                                           | 🖿 Tệp riêng tư của tôi                     | -                  |

## Hình 1.5. Giao diện hệ thống LMS sau khi đăng nhập

*Trường hợp 2: Đối với sinh viên đăng nhập lần đầu:* Sau khi đăng nhập xong, hệ thống tự động chuyển sang trang giao diện cập nhật hồ sơ (như Hình 1.6). Sinh viên không chỉnh sửa các nội dung trong mục Thông tin chung, chỉ cần

kéo xuống dưới cùng và bấm nút Cập nhật hồ sơ (Update profile) để kích hoạt sử dụng LMS.

| <ul> <li>Thông tin chung</li> </ul> |                                                                                         |
|-------------------------------------|-----------------------------------------------------------------------------------------|
| Tên đệm và tên 🄱                    | Minh                                                                                    |
| Но 0                                | Nguyen Quang                                                                            |
| Thư điện tử 0                       | 1453410119@hpn.edu.vn                                                                   |
| Hiển thị thư điện tử 🛛 🛛            | Chỉ cho phép thành viên cùng lớp thấy địa chỉ thư điện tử của tôi 🗢                     |
| Tỉnh/Thành phố                      | Ha Noi                                                                                  |
| Chọn quốc gia                       | Chọn quốc gia 💠                                                                         |
| Múi giờ                             | Server timezone (Asia/Ho_Chi_Minh) 🗢                                                    |
| <ul> <li>Ảnh người dùng</li> </ul>  |                                                                                         |
| Hình ảnh hiện thời                  | Không                                                                                   |
|                                     | Ảnh đại diện chỉ có thể được thêm sau khi tất cả các thông tin yêu cầu đã được lưu lại. |
| <ul> <li>Các tên bổ sung</li> </ul> |                                                                                         |
| Sở thích                            |                                                                                         |
| Tùy biến                            |                                                                                         |
|                                     | Cập nhật hồ sơ Huỷ bỏ                                                                   |

### Hình 1.6. Giao diện cập nhật hồ sơ trên LMS

Bước 6: Kiểm tra thông tin tài khoản sau khi đăng nhập.

Sau khi đăng nhập, sinh viên cần kiểm tra thông tin tài khoản xem mình đã đăng nhập đúng chưa. Kiểm tra bằng cách:

+ Bấm vào avatar, chọn View profile (như Hình 1.7).

+ Xem thông tin cá nhân ở phía bên trái màn hình.

+ Nếu không đúng tên của mình, sinh viên đăng xuất tài khoản hiện tại (bấm vào nút Log out Office 365) và đăng nhập lại.

| Hộc Viện HÊ                                                           | THỐNG (                                          | )<br>UẢN LÝ H                                                             | HOC TÂP           | A⊇ 9<br>3âm vào Av<br>TRƯ( | english (en) -<br>atar, chọn View Prof<br>CTUYÊN                  | Minh Hoang The                                               | כ<br>ר             |
|-----------------------------------------------------------------------|--------------------------------------------------|---------------------------------------------------------------------------|-------------------|----------------------------|-------------------------------------------------------------------|--------------------------------------------------------------|--------------------|
| THE NE VIEW                                                           | Nếu thông tii<br>Log out Offic<br>hiến tại và th | s không đúng, vui lòng<br>ce 365 để đăng xuất tả<br>re biến đảng nhân lại | g bấm<br>tỉ khoân |                            | Search Courses                                                    | A Edit profile     Grades     Preferences     declandar      | ٦                  |
| 🖀 Home 🛛 🖓 Dashboard 🛗 Events                                         | 🖶 My Courses Log                                 | g out Office 365                                                          | Reset page        | to default C               | Customise this page                                               | Hide 🍽 Log out                                               | ew                 |
|                                                                       | About me Courses                                 | More Edit profil                                                          | e                 |                            | 🚓 Navigatio                                                       | on                                                           |                    |
| Kiểm tra thông tin cá nhân<br>(tên và mã sinh viên)<br>Minh Hoang The | General                                          |                                                                           |                   |                            | <ul><li>Site home</li><li>Site pages</li><li>My courses</li></ul> |                                                              |                    |
| Preferences<br>Edit profile<br>MinhHT@hvpnvn.edu.vn                   | Description <sup>2</sup>                         |                                                                           | ) S 🐗             |                            | ><br>SHCD21_ND1:<br>LUATKT<br>><br>SHCD21_ND1:<br>> SHCD21_ND     | 2_K8CTXH+K8LUATAB<br>2_K6QTKDAB+K6TTDF<br>D12_K6GIOI+K6QTDL4 | +K8<br>'TAB<br>ABC |

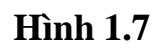

### 1.2. Đăng nhập trên điện thoại

Bước 1: Mở trình duyệt Chrome trên điện thoại di động.

Bước 2: Vào trang lms.hvpnvn.edu.vn. Bấm nút Login màu đỏ.

**Bước 3:** Bỏ qua phần đăng nhập (phần gạch chéo trong Hình 1.8). Sinh viên kéo xuống dưới và bấm nút **HVPNVN EMAIL** màu xám.

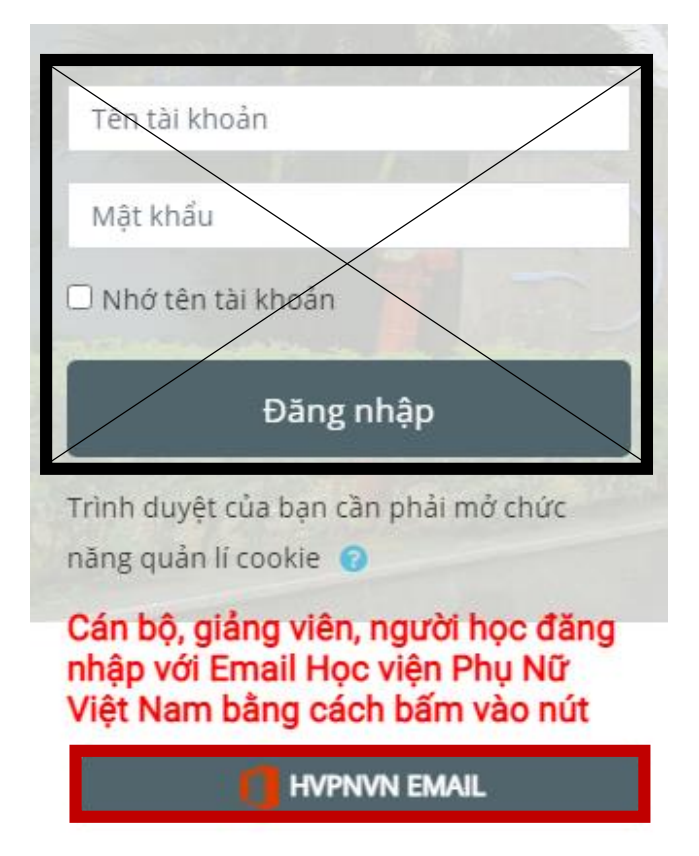

Hình 1.8. Giao diện đăng nhập LMS trên điện thoại

Bước 4: Nhập email sinh viên vào ô Email, phone or Skype.

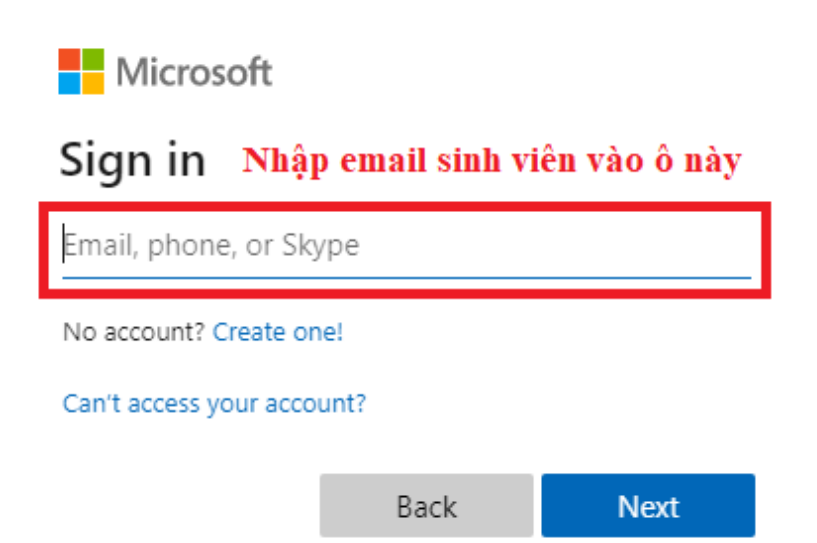

Hình 1.9. Giao diện đăng nhập vào tài khoản Office 365

**Bước 5:** Sau khi nhập email xong, bấm Next, hệ thống sẽ chuyển đến phần nhập mật khẩu.

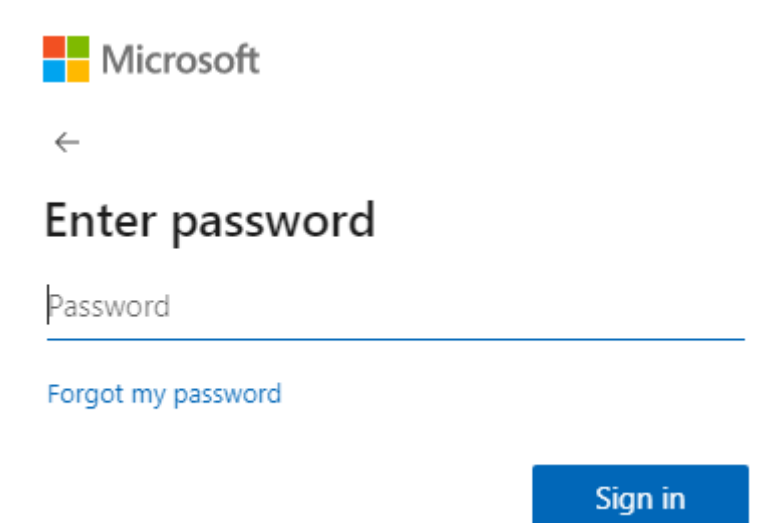

### Hình 1.10. Giao diện nhập mật khẩu

Bước 6: Nhập mật khẩu xong, sinh viên bấm Sign in.

Có 2 trường hợp xảy ra:

Trường hợp 1: Sinh viên đã đăng nhập hệ thống LMS trước đó. Trong trường hợp này, hệ thống sẽ chuyển sang trang chủ LMS (như Hình 1.11).

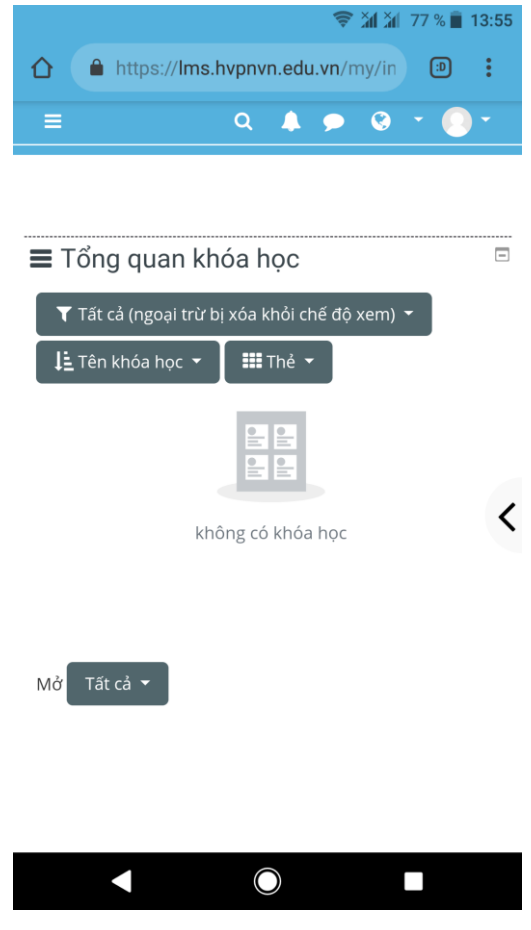

Hình 1.11. Giao diện hệ thống LMS sau khi đăng nhập

*Trường hợp 2: Đối với sinh viên* đăng nhập lần đầu: Sau khi đăng nhập xong, hệ thống tự động chuyển sang trang giao diện cập nhật hồ sơ (như Hình 1.12). Sinh viên không chỉnh sửa các nội dung trong mục Thông tin chung, chỉ cần kéo xuống dưới cùng và bấm nút Cập nhật hồ sơ (Update profile) để kích hoạt sử dụng LMS.

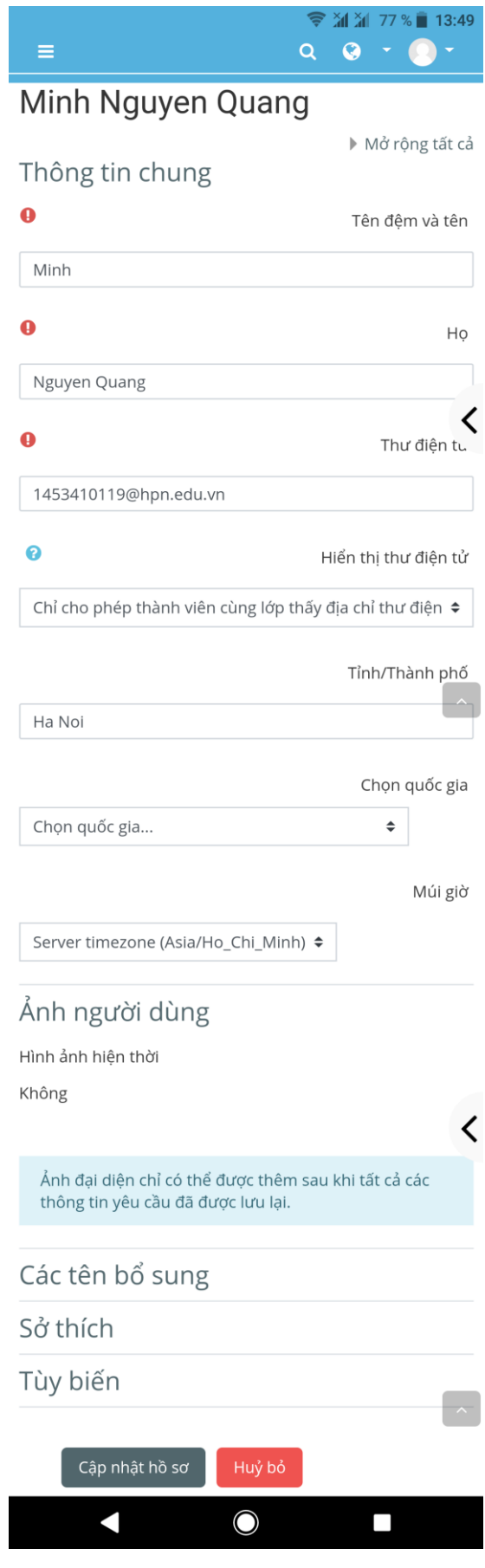

Hình 1.12. Giao diện cập nhật hồ sơ trên LMS (điện thoại)

Bước 6: Kiểm tra thông tin tài khoản sau khi đăng nhập.

+ Bấm vào avatar, chọn View profile (Xem hồ sơ).

+ Xem thông tin cá nhân (như Hình 1.13).

+ Nếu không đúng tên của mình, sinh viên đăng xuất tài khoản hiện tại (bấm

vào nút 💳, chọn mục Log out Office 365) và đăng nhập lại.

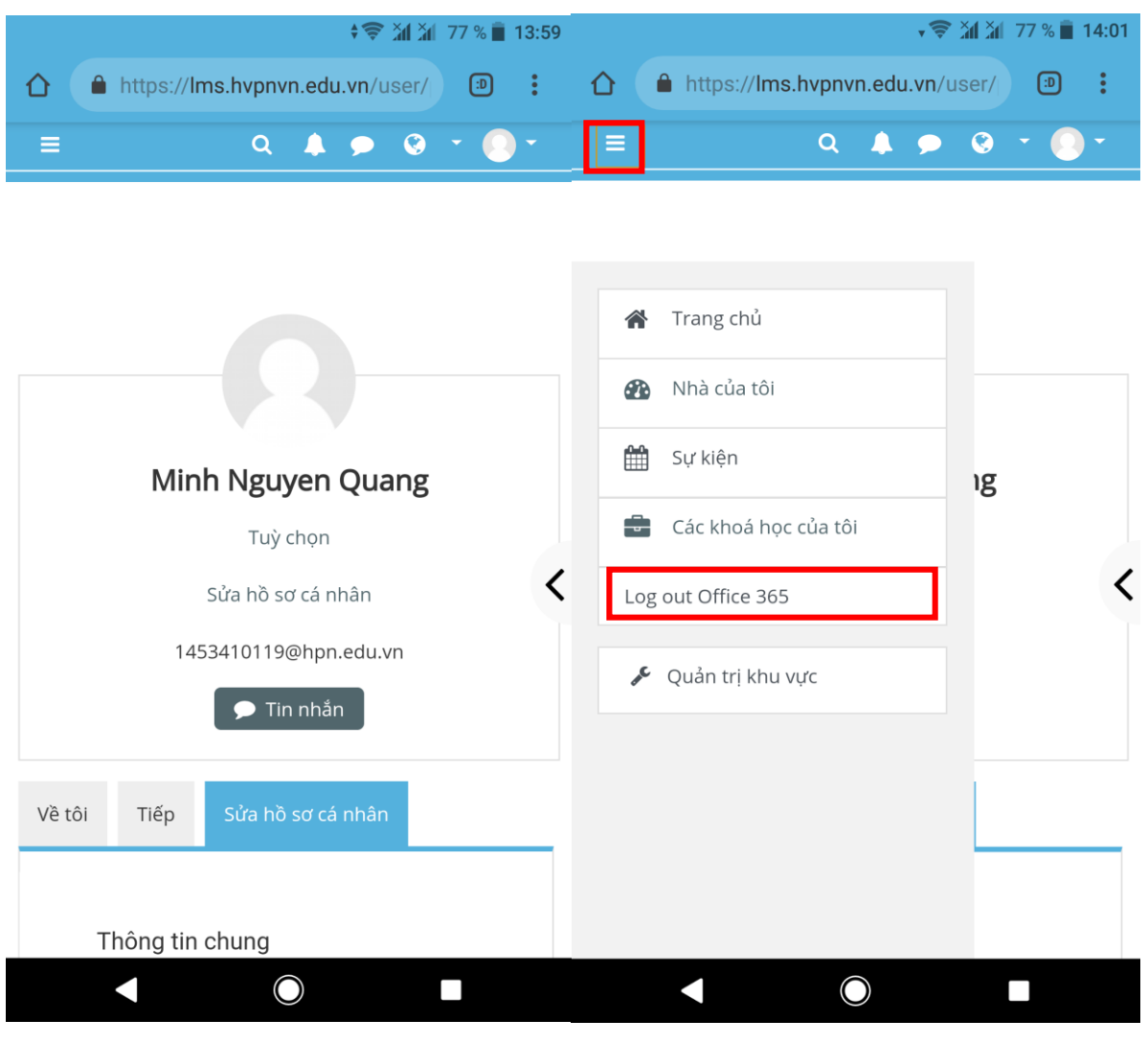

Hình 1.13

Hình 1.14